## Регистрация клиента в системе ДБО isFront.

- 1. Открыть интернет-браузер и перейти по ссылке <u>https://ib.rusnarbank.ru/</u>
  - Откроется страница вида.

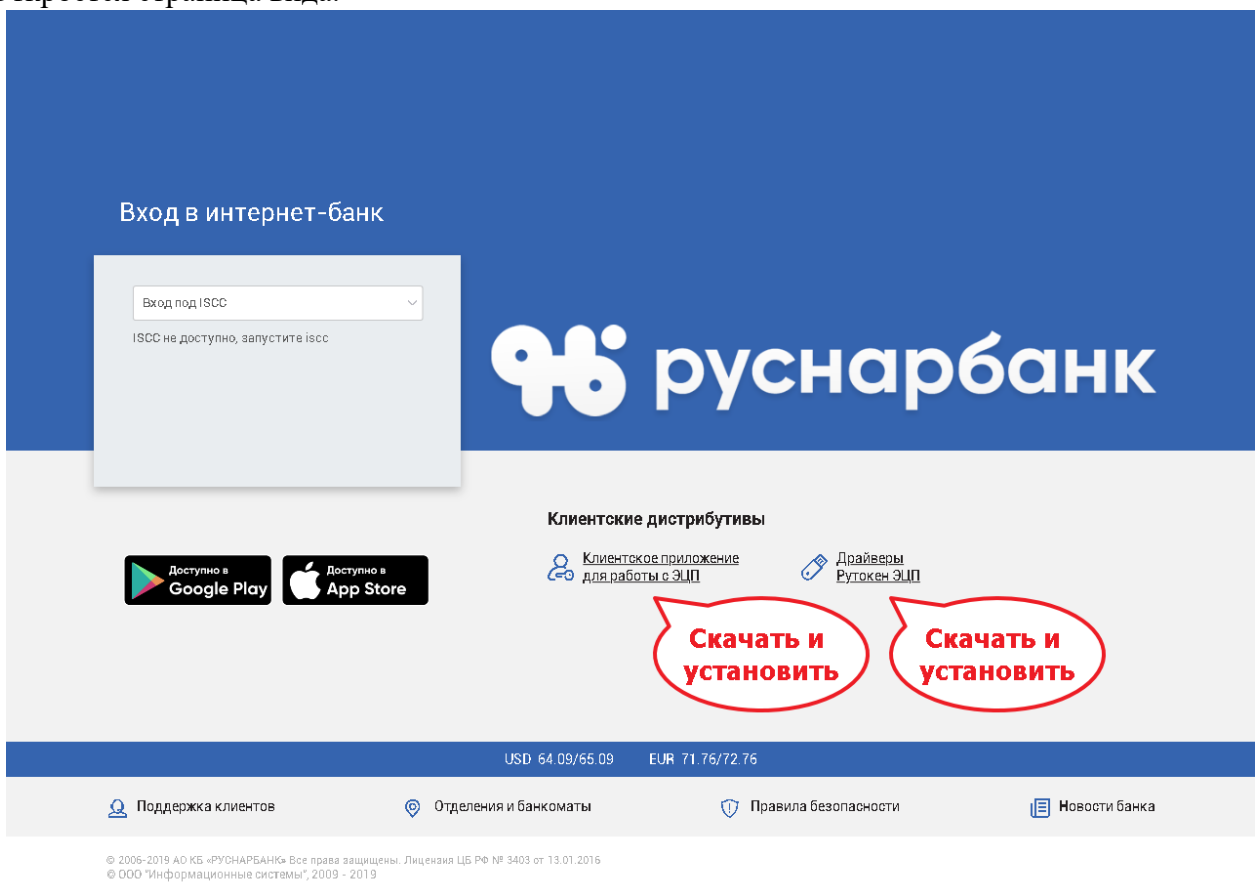

2. Скачать и установить «Драйверы Рутокен ЭЦП» и «Клиентское приложение для работы с ЭЦП».

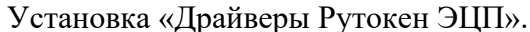

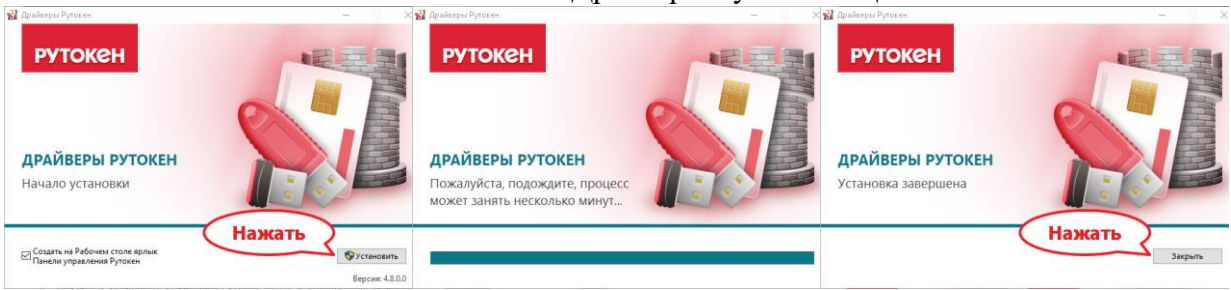

## Установка «Клиентское приложение для работы с ЭЦП»

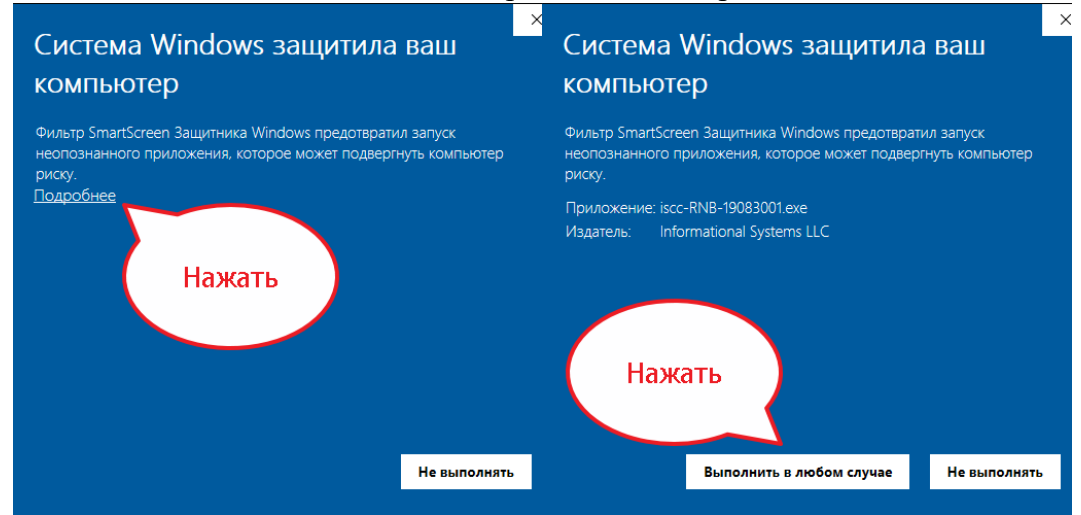

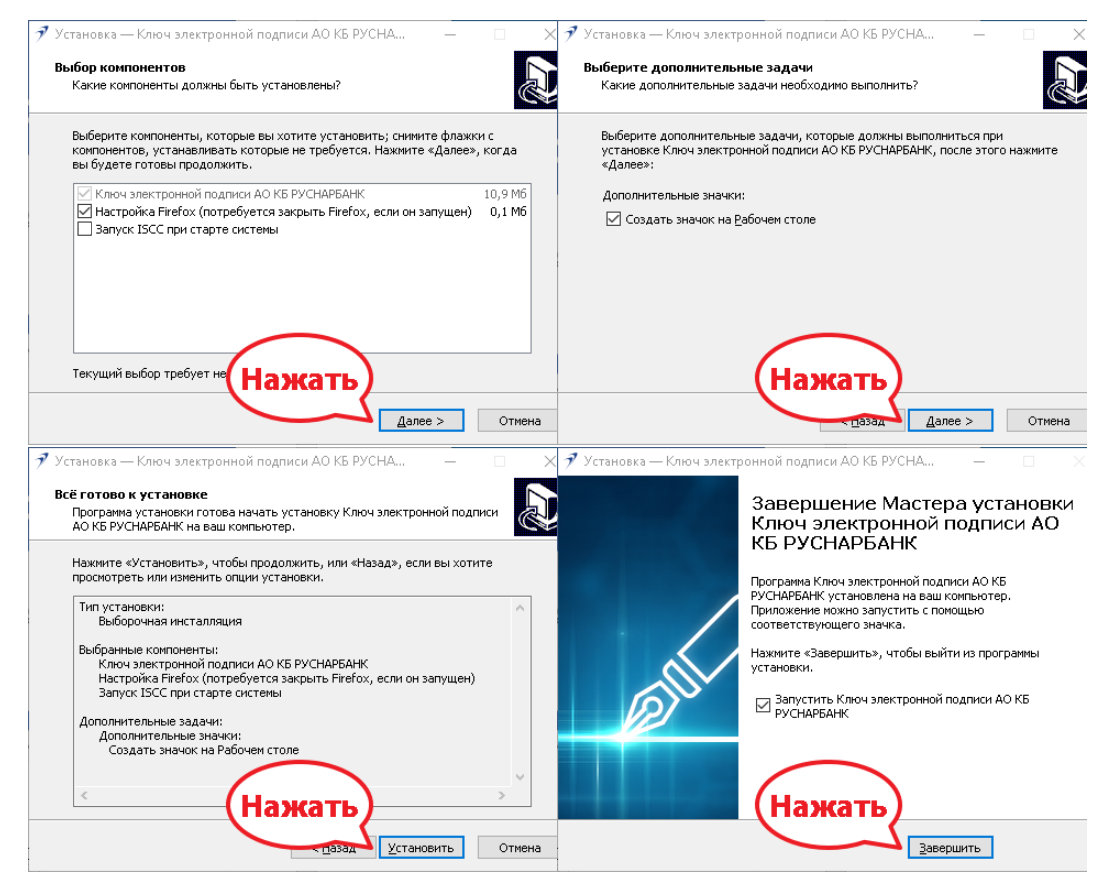

3. Запустить утилиту «Ключ электронной подписи» и создать новый ключ. Нажать кнопку с зеленым треугольником и выбрать «Создать новый ключ»

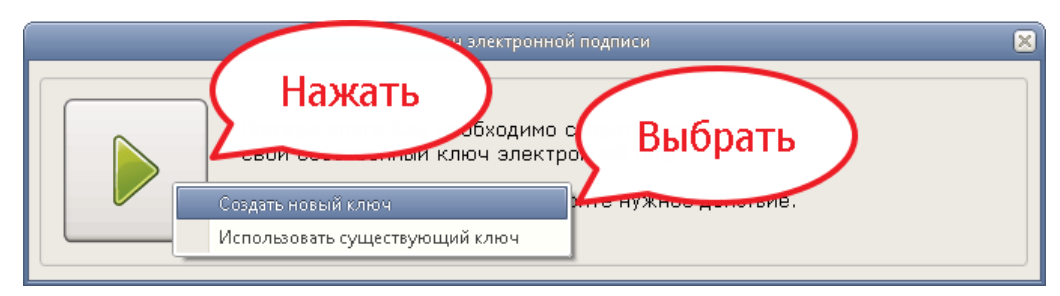

Если указанная кнопка отсутствует (так происходит, когда в приложении уже есть ключи), то в области рядом с часами (правый нижний угол) надо найти иконку приложения, кликнуть по ней правой кнопкой мыши и выбрать «Показать все действия». Если значка нет, то следует кликнуть по кнопке «Отображать скрытые значки» и найти его в появившемся списке.

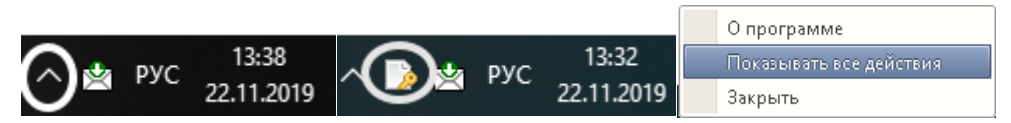

Ввести номер договора и ФИО сотрудника, полученные в Банке или посредством СМС, после чего нажать «Продолжить».

| Создание нового ключа ЭП       |                   |        |  |  |  |  |
|--------------------------------|-------------------|--------|--|--|--|--|
| Договор об электронной подписи |                   |        |  |  |  |  |
| Номер договора об ЭП 290280    |                   |        |  |  |  |  |
|                                | Фамилия           | Иванов |  |  |  |  |
| Имя Иван                       |                   |        |  |  |  |  |
|                                | Отчество Иванович |        |  |  |  |  |
|                                |                   |        |  |  |  |  |
| Продолжить Отмена              |                   |        |  |  |  |  |

Выбрать криптографический токен и нажать «Продолжить»

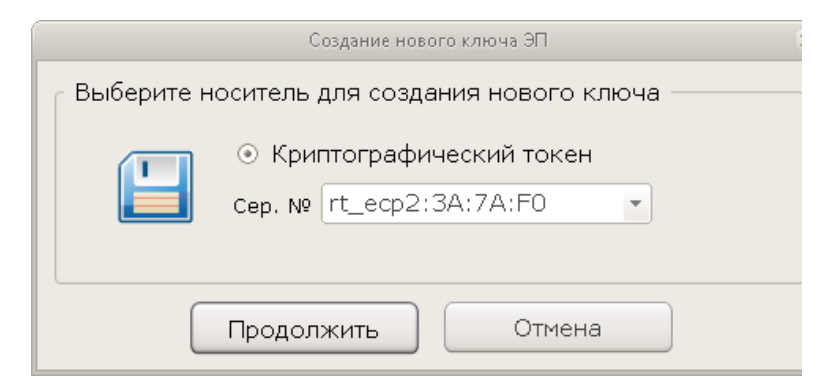

Ввести пароль от криптографического токена. По умолчанию 12345678.

| Доступ к файлам ключа ЭП |    |  |  |  |
|--------------------------|----|--|--|--|
| Пароль ключевого токена  |    |  |  |  |
|                          | RU |  |  |  |
|                          |    |  |  |  |
| Продолжить Отмена        |    |  |  |  |

После этого сгенерируется ключ.

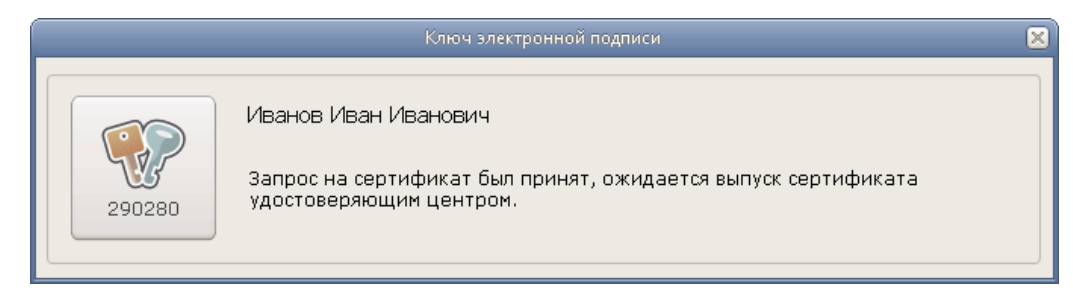

4. Вам следует дождаться выпуска сертификата банком, запустить «Ключ электронной подписи», текст в окне изменится.

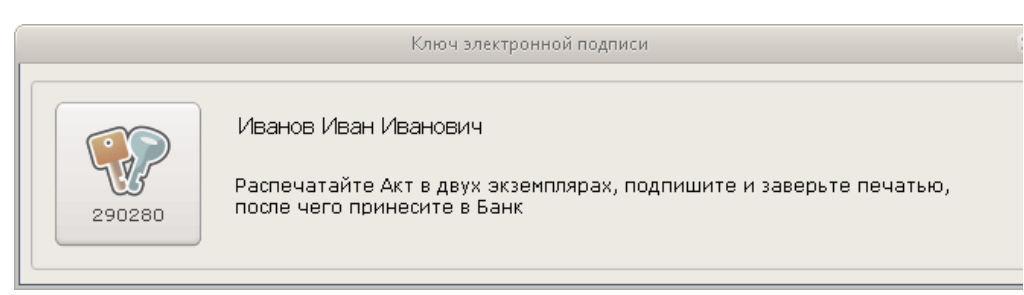

Вам следует распечатать Акт в двух экземплярах, подписать и поставить печати. После чего Акт следует предоставить в Банк. Описание того, как заполнять Акт, находится в конце данной инструкции.

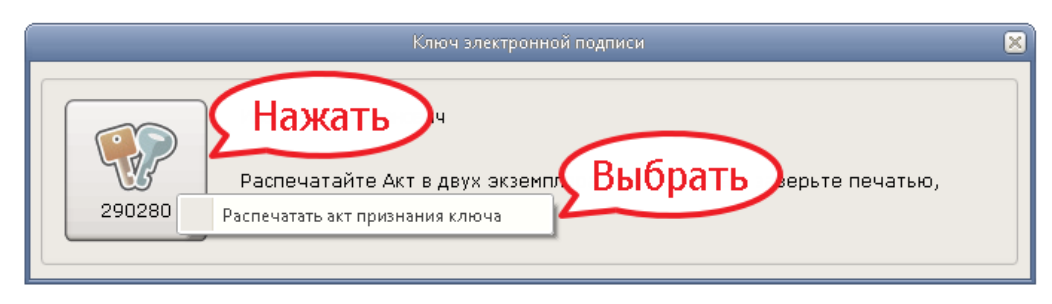

Ввести пароль от криптографического токена. По умолчанию 12345678.

| Доступ к файлам ключа ЭП |     |  |  |  |  |
|--------------------------|-----|--|--|--|--|
| Пароль ключевого токена  |     |  |  |  |  |
| <b>В</b> ведите пароль   | RU  |  |  |  |  |
|                          |     |  |  |  |  |
| Продолжить Отм           | ена |  |  |  |  |

Выбрать принтер и указать «Число копий» 2.

|                                                                                                    | Печать                                                                                                    |  |  |  |  |
|----------------------------------------------------------------------------------------------------|----------------------------------------------------------------------------------------------------|--|--|--|--|
|                                                                                                    | Принтер<br>Имя: HP LasekJet P3004/P3005 PCL6 Class I ▼ Свойства                                                                               |  |  |  |  |
|                                                                                                    | Состояние: Тонер на исходе; Документов в очереди: 0<br>Тип: HP Lased et P3004/P3005 PCL6 Class Driver<br>Место: 192.168.2.230<br>Комментарий: |  |  |  |  |
|                                                                                                    | Диалазон печати<br>⊙ Все<br>○ Страницы с: по:<br>Выделенный фрагмент<br>□ 2 3 123<br>□ 0К<br>Отмена                                           |  |  |  |  |
| Ключ электронной подписи                                                                                          |                                                                                                    |  |  |  |  |
| Подпишите распечатанный документ и предоставьте его в офис АО КБ<br>"РУСНАРБАНК" для регистрации Вашего ключа ЭП. |                                                                                                    |  |  |  |  |
| ОК                                                                                                    |                                                                                                    |  |  |  |  |

5. После того, как Вы передадите Акт в Банк, следует запустить «Ключ электронной подписи», текст в окне изменится.

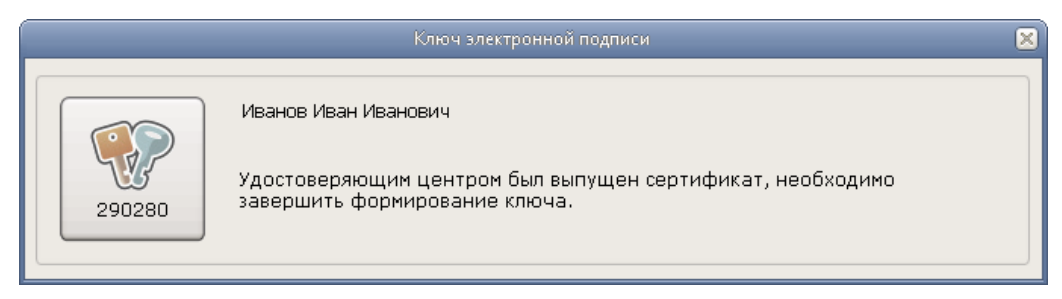

Вам следует завершить формирование ключа, после чего Вы сможете использовать систему ДБО.

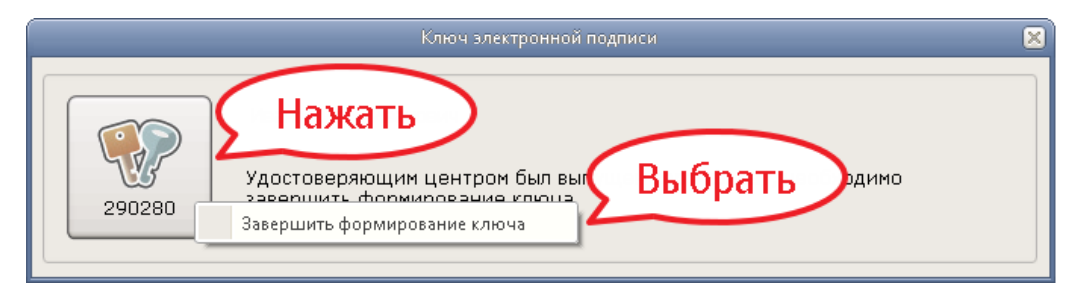

## АКТ ПРИЗНАНИЯ КЛЮЧА ПРОВЕРКИ ЭЛЕКТРОННОЙ ПОДПИСИ В СИСТЕМЕ ДИСТАНЦИОННОГО БАНКОВСКОГО ОБСЛУЖИВАНИЯ АО КБ "РУСНАРБАНК"

| " 20 г.                                                                                                    |                                                              |                                     | Г                                              |
|----------------------------------------------------------------------------------------------------|--------------------------------------------------------------|-------------------------------------|------------------------------------------------|
| АКЦИОНЕРНОЕ ОБЩЕСТВО КОММЕРЧЕСКИЙ БАНК "Р<br>именуемый в дальнейшем "Банк", в лице                                                                                                    | УССКИЙ НАРОДНЬ                                               | ІЙ БАНК" (далее АО КБ               | "РУСНАРБАНК"),                                 |
|                                                                                                    | 0T                                                           | года, с одной сто                   | ороны, и                                       |
| именуемый в дальнейшем "Клиент", в лице                                                                                                    |                                                              |                                     |                                                |
| действующего на основании                                                                                                    | , совместн                                                   | ю именуемые "Стороны                | ", составили настоящий АКТ о                   |
| <ol> <li>Стороны признают следующий ключ проверки электронной<br/>Сведения о владельце ключа электронной подписи</li> <li>Фамилия, имя, отчество: Иванов Иван Иванович</li> <li>Должиость: Лиректор</li> </ol>                                                                | й подчиси:<br>На основани                                    | ии чего                             | Название организации                           |
| Донжность. Директор<br>Идентификатор в системе: 290280<br>Ключ проверки электронной подписи                                                                                                    | действует руко<br>(устав, доверенн                           | оводитель<br>юсть, св-во)           | Должность и<br>ФИО руководителя<br>организации |
| Наименование средства электронной подписи: СКЗИ Ру                                                                                                    | токен ЭЩП 2.0"<br>ГОСТ Р 34 10-20                            | 12                                  |                                                |
| Дата начала действия: 01.01.2019<br>Дата окончания действия: 01.01.2020<br>Представление ключа проверки электронной подписи в шест<br>889d 3910 а935 а049 00се 5еа0 d38а 19аb fb05<br>5а2d 0879 5b87 40аf е4е8 52b2 b3d2 5е4d 9b09<br>0831 а07е 34а2 е95b 55ad d8f6 6085 9122 | надцатеричном виде:<br>5 094f d3bd 9051<br>9 2e23 0a86 aч 65 | Ли                                  | аная подпись владельца ключа ЭП                |
| 2. Ключ проверки электронной подписи действует в рамках Д                                                                                                    | Подпис<br>Ка<br>цоговора кож                                 | ь этого сотрудника<br>ак в карточке | ания при использовании системы                 |
| клиент как в карточке Расшифро                                                                                                    | овка<br>си                                                   | БАНК                                |                                                |
| //<br>подпись ФИО<br>М П                                                                                                    |                                                              | подпись<br>М П                      | //<br>/                                        |
| Печать                                                                                                    |                                                              |                                     |                                                |